## Page 1

## Finding Research and analysis in ThomsonONE

ThomsonONE only works in **Internet Explorer**, it does not work in Chrome or Firefox.

If you cannot access ThomsonONE, please check that you are using Internet Explorer as your browser. We apologise for the inconvenience, we are working to resolve this with the supplier of ThomsonONE.

This guide shows you how to find research on companies and industries from leading banks, investment analysts and stockbrokers in ThomsonONE.

1

Click on **Research** at the top of the screen, and then **Company Research**.

| omson ONE 🔹 🚱 🖕 Harket Views Company Views Screening & Analysis Tools & Too                                                                    |                                                     |                                                   |                                            |                    |                   |              |                             |                            |                        |  |
|----------------------------------------------------------------------------------------------------|-----------------------------------------------------|---------------------------------------------------|--------------------------------------------|--------------------|-------------------|--------------|-----------------------------|----------------------------|------------------------|--|
| Overviews - News & Corporate Events -                                                                                                    | Corporate Governance - Price Chart - Fundamentals - | Estimates - Debt Overview Deals - Share Ownership | Research - Filings Officers I              | Directors -        |                   |              |                             |                            |                        |  |
| Symboli Name V TSCO-LN                                                                                                    | Go Ravler ALL COUNTRIES                             |                                                   | Company<br>Research                        |                    |                   |              |                             |                            |                        |  |
| Company Research - Embargoe                                                                                                    |                                                     |                                                   |                                            |                    |                   |              |                             |                            | 🛎 ( 🖉 ) 🚌              |  |
| Research   TESCO PLC                                                                                                    |                                                     | Reser                                             | arch Updater <u>UBS research is now av</u> | alable in the Inve | stevt/Subscriptio | n collection |                             |                            | Advanced Research Page |  |
| Search Options                                                                                                    |                                                     |                                                   |                                            |                    |                   |              |                             |                            | xpand/Collapse 🔺       |  |
| Last 90 Days V 05                                                                                                    | 26/16 to 00/24/16                                   | Show Page(s)                                      |                                            |                    |                   |              |                             |                            |                        |  |
| Enter Keyword(s) Search Tips                                                                                                    | Contributor                                         | Non-Broker Research                               | Exclude                                    |                    |                   |              |                             |                            |                        |  |
| Search Reset                                                                                                    |                                                     |                                                   |                                            |                    |                   |              |                             |                            |                        |  |
| All Investext Subscription                                                                                                    |                                                     |                                                   |                                            |                    |                   |              |                             |                            |                        |  |
| Search Results 1-40 of 40 Dema                                                                                                    |                                                     |                                                   |                                            |                    |                   |              |                             |                            |                        |  |
| ✓ View                                                                                                    |                                                     |                                                   |                                            |                    |                   |              |                             |                            |                        |  |
| PPV TOC <u>Title</u>                                                                                                    |                                                     |                                                   |                                            | Date -             | Pages             | Price        | Contributor                 | Analyst                    | Ratings 🖬              |  |
| TESCO PLO                                                                                                    |                                                     |                                                   |                                            | 08/24/16           | 6                 | Subscription | THESCREENER                 | RESEARCH DEPARTMENT        | 0                      |  |
| □ <u><u><u></u></u><u></u><u></u><u></u><u></u><u></u><u></u><u></u><u></u><u></u><u></u><u></u><u></u><u></u><u></u><u></u><u></u><u></u></u> |                                                     |                                                   |                                            | 08/15/16           | 67                | Subscription | CANADEAN - COMPANY ANALYSIS | CANADEAN DEPARTMENT, ET AL | 0                      |  |

2

A list of reports for Tesco is displayed from the Investext database.

Reports by **GlobalData** are good sources to use in your work, in this example we will find the report released by GlobalData on 08/04/16 (Note that ThomsonONE uses the American date format, so this date is the 4th of August 2016).

To find this specific report, you may need to use the **Search Options** at the top of the screen.

| Tho   | Thomson ONE 🔹 🚱 🏠 Harket Views Company Views Screening & Analysis Tools & Tips                                                                                                    |             |                                                                                                    |          |       |              |                               |                                  |  |  |  |
|-------|----------------------------------------------------------------------------------------------------|-------------|----------------------------------------------------------------------------------------------------|----------|-------|--------------|-------------------------------|----------------------------------|--|--|--|
| Overs | Overviews -   News & Corporate Events -   Delex Chart -   Pele Chart -   Endimeterals -   Editoxes -   Delex Overview   Dask -   Share Overview -   Reaged -   Rilege -   Officers & Rilege -   Officers & Rilege -   Office |             |                                                                                                    |          |       |              |                               |                                  |  |  |  |
| Symb  | Septime ALCOTN [def[4] laves AT COTALINE 2                                                                                                    |             |                                                                                                    |          |       |              |                               |                                  |  |  |  |
| -     | Company Increases - Emborgiand                                                                                                    |             |                                                                                                    |          |       |              |                               |                                  |  |  |  |
| Re    | Research   TESCO PLC                                                                                                    |             |                                                                                                    |          |       |              |                               |                                  |  |  |  |
|       | Recent Linder UK recent is not reliable to the recent in the internation                                                                                                    |             |                                                                                                    |          |       |              |                               |                                  |  |  |  |
| 6     | Report Applicate                                                                                                    |             |                                                                                                    |          |       |              |                               |                                  |  |  |  |
|       | arciro                                                                                                    | ptions      | Three Parents)                                                                                                    |          |       |              |                               |                                  |  |  |  |
|       | late<br>Last 90 Di                                                                                                    | sys         | V 05/26/16     10 05/24/16     10 05/24/16     10 05/24/16     10 05/24/16     10 05/24/16     10 05/24/16     10 05/24/16     10 05/24/16     10 05/24/16     10 05/24/16     10 05/24/16     10 05/24/16     10 05/24/16     10 05/24/16     10 05/24/16     10 05/24/16     10 05/24/16     10 05/24/16     10 05/24/16     10 05/24/16     10 05/24/16     10 05/24/16     10 05/24/16     10 05/24/16     10 05/24/16     10 05/24/16     10 05/24/16     10 05/24/16     10 05/24/16     10 05/24/16     10 05/24/16     10 05/24/16     10 05/24/16     10 05/24/16     10 05/24/16     10 05/24/16     10 05/24/16     10 05/24/16     10 05/24/16     10 05/24/16     10 05/24/16     10 05/24/16     10 05/24/16     10 05/24/16     10 05/24/16     10 05/24/16     10 05/24/16     10 05/24/16     10 05/24/16     10 05/24/16     10 05/24/16     10 05/24/16     10 05/24/16     10 05/24/16     10 05/24/16     10 05/24/16     10 05/24/16     10 05/24/16     10 05/24/16     10 05/24/16     10 05/24/16     10 05/24/16     10 05/24/16     10 05/24/16     10 05/24/16     10 05/24/16     10 05/24/16     10 05/24/16     10 05/24/16     10 05/24/16     10 05/24/16     10 05/24/16     10 05/24/16     10 05/24/16     10 05/24/16     10 05/24/16     10 05/24/16     10 05/24/16     10 05/24/16     10 05/24/16     10 05/24/16     10 05/24/16     10 05/24/16     10 05/24/16     10 05/24/16     10 05/24/16     10 05/24/16     10 05/24/16     10 05/24/16     10 05/24/16     10 05/24/16     10 05/24/16     10 05/24/16     10 05/24/16     10 05/24/16     10 05/24/16     10 05/24/16     10 05/24/16     10 05/24/16     10 05/24/16     10 05/24/16     10 05/24/16     10 05/24/16     10 05/24/16     10 05/24/16     10 05/24/16     10 05/24/16     10 05/24/16     10 05/24/16     10 05/24/16     10 05/24/16     10 05/24/16     10 05/24/16     10 05/24/16     10 05/24/16     10 05/24/16     10 05/24/16     10 05/24/16     10 05/24/16     10 05/24/16     10 05/24/16     10 05/24/16     10 05/24/16     10 05/24/16     10 05/24/16     10 05/24/16     10 05/24/ |          |       |              |                               |                                  |  |  |  |
|       | inter Keyw                                                                                                    | ord(s) Sear | h Ties Contributor                                                                                                    |          |       |              |                               |                                  |  |  |  |
|       | Title                                                                                                    | ~           | Enclude                                                                                                    |          |       |              |                               |                                  |  |  |  |
|       |                                                                                                    |             | Remove.Non-Broker.Research.                                                                                                    |          |       |              |                               |                                  |  |  |  |
| ш     | Search                                                                                                    | Reset       |                                                                                                    |          |       |              |                               |                                  |  |  |  |
|       | _                                                                                                    | <u> </u>    |                                                                                                    |          |       |              |                               |                                  |  |  |  |
| 1     | d Inv                                                                                                    | estext Sul  | scription                                                                                                    |          |       |              |                               |                                  |  |  |  |
| 50    | arch Resa                                                                                                    | ilts 1-40 o | 40 liters/page 50 V                                                                                                    |          |       |              |                               |                                  |  |  |  |
|       | ✓ View                                                                                                    |             |                                                                                                    |          |       |              |                               |                                  |  |  |  |
|       | PPV                                                                                                    | тос         | Title                                                                                                    | Date -   | Pages | Price        | Contributor                   | Analyst                          |  |  |  |
| C     | ]                                                                                                    | 1           | TESCO FLC                                                                                                    | 08/24/16 | 6     | Subscription | THESCREENER                   | RESEARCH DEPARTMENT              |  |  |  |
| E     | 1                                                                                                    | 1           | TESCOPIC                                                                                                    | 08/15/16 | 67    | Subscription | CANADEAN - COMPANY ANALYSIS   | CANADEAN DEPARTMENT, ET AL       |  |  |  |
| C     | 1                                                                                                    | 1           | UBS EVIDENCE LAB: COMPETITION MONITOR "UK GROCERY: TESCO THE RELATIVE"<br>UBS Evidence Lab: Competition Monitor "UK Grocery: Tesco the relative"                                                                                                    | 08/11/16 | 20    | Subscription | UBS RESEARCH                  | GORMAN, BEN, ET AL               |  |  |  |
| C     | 1                                                                                                    | 2           | TESCOPIC                                                                                                    | 08/11/16 | 32    | Subscription | BUYSELLSIGNALS RESEARCH       | RESEARCH TEAM, ET AL             |  |  |  |
| C     | 1                                                                                                    | 1           | TESCO PLC                                                                                                    | 08/06/16 | 59    | Subscription | WRIGHT INVESTORS SERVICE      | WRIGHT REPORTS, ET AL            |  |  |  |
| C     | 1                                                                                                    | 100<br>100  | TESCO PLC                                                                                                    | 08/05/16 | 41    | Subscription | MARKETLINE - COMPANY RESEARCH | DATAMONITOR INDEPENDENT RESEARCH |  |  |  |
| C     | ]                                                                                                    | 1           | TESCO PLC                                                                                                    | 08/05/16 | 165   | Subscription | MARKETLINE - COMPANY RESEARCH | DATAMONITOR INDEPENDENT RESEARCH |  |  |  |
| C     | ]                                                                                                    | 2           | TESCO PLC                                                                                                    | 08/04/16 | 52    | Subscription | GLOBALDATA                    | GLOBALDATA                       |  |  |  |
| C     | ]                                                                                                    | 1           | TESCO FLC<br>Is Tesco FLC (ADR) for Long-Term Investors?                                                                                                    | 07/07/16 | 12    | Subscription | SADDF ANALYTICS               | RESEARCH SADD                    |  |  |  |

3

4

## Click on the report title to see the contents list.

Tick the box next to **Tesco PLC** then click the **View** button at the top of the list to open the complete report.

| Tho  | Thomson ONE 🔹 💩 😹 Healst Vives Congany Torns Screening & Realstin I tank & Tan                                                                                                    |            |        |                                                                                                    |          |       |              |                               |                                  |  |  |
|------|----------------------------------------------------------------------------------------------------|------------|--------|----------------------------------------------------------------------------------------------------|----------|-------|--------------|-------------------------------|----------------------------------|--|--|
| Over | Operations - Non-B Corporate Senses - Corporate Constance - Pinic Chart - Endanestable - Estimates - Belt Overview, Rule - Share Overview, Rule - Share Overview, Officers & Deetcores - |            |        |                                                                                                    |          |       |              |                               |                                  |  |  |
| Symb | Selectives v TSCO-LN Selective act COUNTREE SE                                                                                                    |            |        |                                                                                                    |          |       |              |                               |                                  |  |  |
| P    | I Company Designsh - Fashingted                                                                                                    |            |        |                                                                                                    |          |       |              |                               |                                  |  |  |
| R    | Research   TESCO PLC                                                                                                    |            |        |                                                                                                    |          |       |              |                               |                                  |  |  |
|      | Research Update: USS measure is now available in the Investor/Soburgion collection                                                                                                    |            |        |                                                                                                    |          |       |              |                               |                                  |  |  |
| s    | Search Options                                                                                                    |            |        |                                                                                                    |          |       |              |                               |                                  |  |  |
|      | late                                                                                                    |            |        | Show Page(s)                                                                                                    |          |       |              |                               |                                  |  |  |
|      | Last 90                                                                                                    | Days       |        | ✓ 05/26/16      ☐ to 08/24/16     ☐ Initiating Coverage > ✓                                                                                     |          |       |              |                               |                                  |  |  |
|      | Title                                                                                                    | yword(s) 5 | ~      | Contributor                                                                                                    |          |       |              |                               |                                  |  |  |
|      |                                                                                                    |            |        | - Remove Non-Broker Research.                                                                                                    |          |       |              |                               |                                  |  |  |
|      | Searc                                                                                                    | h Res      | et     |                                                                                                    |          |       |              |                               |                                  |  |  |
|      |                                                                                                    |            | _      |                                                                                                    |          |       |              |                               |                                  |  |  |
|      | 1                                                                                                    | nvestext ! | Subso  | iption                                                                                                    |          |       |              |                               |                                  |  |  |
| 54   | arch R                                                                                                    | esults 1-4 | 0 of 4 | Items/page 50 V                                                                                                    |          |       |              |                               |                                  |  |  |
|      | v Vie                                                                                                    |            |        |                                                                                                    |          |       |              |                               |                                  |  |  |
| 1    | P                                                                                                    | PV TO      | DC :   | itle                                                                                                    | Date -   | Pages | Price        | Contributor                   | Analyst                          |  |  |
| C    |                                                                                                    | ľ.         | 1      | ECORC                                                                                                    | 08/24/16 | 6     | Subscription | THESCREENER                   | RESEARCH DEPARTMENT              |  |  |
| C.   |                                                                                                    | ľ.         |        | ESCO R.C                                                                                                    | 08/15/16 | 67    | Subscription | CANADEAN - COMPANY ANALYSES   | CANADEAN DEPARTMENT, ET AL       |  |  |
| C    |                                                                                                    | 5          |        | IIS EVIDENCE LAB: COMPETITION MONITOR "UK GROCERY: TESCO THE RELATIVE"<br>85 Evidence Lab: Competition Monitor "UK Grocery: Tesco the relative" | 08/11/16 | 20    | Subscription | UBS RESEARCH                  | GORMAN, BEN, ET AL               |  |  |
| C    |                                                                                                    | 5          |        | ISCO R.C                                                                                                    | 08/11/16 | 32    | Subscription | BUYSELLSIGNALS RESEARCH       | RESEARCH TEAM, ET AL             |  |  |
| C    |                                                                                                    | 5          | 1      | ISCO R.C                                                                                                    | 08/06/16 | 59    | Subscription | WRIGHT INVESTORS SERVICE      | WRIGHT REPORTS, ET AL            |  |  |
| 0    |                                                                                                    | 5          | 1      | BOORC                                                                                                    | 08/05/16 | 41    | Subscription | MARKETLINE - COMPANY RESEARCH | DATAMONITOR INDEPENDENT RESEARCH |  |  |
| C    | 1                                                                                                    | ľ.         | 1      | ESCO R.C                                                                                                    | 08/05/16 | 165   | Subscription | MARKETLINE - COMPANY RESEARCH | DATAMONITOR INDEPENDENT RESEARCH |  |  |
|      | 1                                                                                                    | 5          |        | ISCORC                                                                                                    | 08/04/16 | 52    | Subscription | GLOBALDATA                    | GLOBALDATA                       |  |  |
| C    |                                                                                                    | ľ          | 1      | ISOO PLC<br>Tesco PLC (ADR) for Long-Term Investors?                                                                                            | 07/07/16 | 12    | Subscription | SADIF ANALYTICS               | RESEARCH SADDF                   |  |  |

The report will appear as a pop-up, tick the sections you would like to view, then click **View**.

You may get a message saying a pop-up has been blocked. Select the option to always allow pop-ups and then repeat your search by clicking on **Research** and go back to step 1. We apologise if you encounter this problem, we are working with OBIS to find a solution.

| Thomson ONE                                                                                                    | 🔉 💿 🔊 🔤 Market Views                                                                       | Company Views Screening & An | alysis Tools & Tips                            |                                  |                 |          |                            |  |  |
|----------------------------------------------------------------------------------------------------|--------------------------------------------------------------------------------------------|------------------------------|------------------------------------------------|----------------------------------|-----------------|----------|----------------------------|--|--|
| Souvience : React Compared Formats - Depared Formats - Decarder - Estimates - Estimates - |                                                                                            |                              |                                                |                                  |                 |          |                            |  |  |
| Symbol Hame V TSCO-UN Go                                                                                                    | Market ALL COUNTRIES                                                                       |                              |                                                |                                  |                 |          |                            |  |  |
| Research   TESCO PLC                                                                                                    |                                                                                            | Table of Contents Webpa      | ge Dialog                                      |                                  | ×               | ]        |                            |  |  |
|                                                                                                    |                                                                                            | Attps://amr.thomsonone.co    | m/thomson_financial_research_web_ui_banker/3_a | 1/Resources/SelectedReports.html | -               |          |                            |  |  |
| Search Options                                                                                                    |                                                                                            | Table of Contents            |                                                |                                  | /               |          |                            |  |  |
| Last 90 Days V 05/28/16                                                                                                    | to 08/24/16                                                                                | Select All Reports           |                                                |                                  |                 |          |                            |  |  |
| Enter Keyword(s) Search Tips<br>Title                                                                                                    | Contributor                                                                                | TESCO                        | PLC                                            |                                  |                 |          |                            |  |  |
|                                                                                                    | L. Remove Non-                                                                             | Date 08/0<br>File Size 742   | 4/16 Billable<br>C Report?                     | Pages 52<br>2967                 | 78435           |          |                            |  |  |
| Search Reset                                                                                                    |                                                                                            |                              |                                                |                                  |                 |          |                            |  |  |
| Al Investext Subscription                                                                                                    |                                                                                            | age 1<br>Verview             |                                                |                                  |                 |          |                            |  |  |
| Search Results 1-40 of 40 Items/page 50                                                                                                    | <b>v</b>                                                                                   | age 2<br>able of Contents    | formance                                       |                                  |                 |          | <u> 등</u> 원                |  |  |
| ✓ View                                                                                                    |                                                                                            | age 3                        | 0471                                           |                                  |                 |          |                            |  |  |
| PPV TOC <u>Title</u>                                                                                                    |                                                                                            | i age 4                      | uni)                                           |                                  |                 | Analyst  |                            |  |  |
| TESCO PLC                                                                                                    |                                                                                            | ist of Tables                |                                                |                                  |                 | RESEARC  | H DEPARTMENT               |  |  |
| TESCO PLC                                                                                                    |                                                                                            | ist of Figures               |                                                |                                  |                 | CANADEA  | IN DEPARTMENT, ET AL       |  |  |
| UBS EVIDENCE LAB: C                                                                                                    | MPETITION MONITOR "UK GROCERY: TESCO TH<br>Bition Monitor "UK Grocery: Tesco the relative" |                              |                                                |                                  |                 | GORMAN,  | , BEN, ET AL               |  |  |
| TESCO PLC                                                                                                    |                                                                                            |                              |                                                |                                  |                 | RESEARC  | H TEAM, ET AL              |  |  |
| TESCO PLC                                                                                                    |                                                                                            | 6                            |                                                |                                  | >               | WRIGHT   | REPORTS, ET AL             |  |  |
| TESCO PLC                                                                                                    |                                                                                            | View Close                   |                                                |                                  |                 | DATAMO   | NITOR INDEPENDENT RESEARCH |  |  |
| TESCO PLC                                                                                                    |                                                                                            |                              |                                                |                                  |                 | DATAMO   | NITOR INDEPENDENT RESEARCH |  |  |
| TESCO PLC                                                                                                    |                                                                                            |                              |                                                |                                  |                 | GLOBALD  | IATA                       |  |  |
| TESCO FLC     Is Tesco PLC (ADR) for L                                                                                                    | ng-Term Investors?                                                                         |                              |                                                |                                  |                 | RESEARC  | H SADIF                    |  |  |
| TESCO PLC<br>Tesco: Brenit price action                                                                                                    | could pressure pension fund                                                                |                              |                                                |                                  | >               | AUBEN, E | DOUARD, ET AL              |  |  |
| TESCO PLC                                                                                                    |                                                                                            |                              |                                                | 07/05/16 11 Subsci               | ription MINKABU | RESEARC  | H DEPARTMENT               |  |  |

5

You can also restrict your search for reports containing specific information on a company, such as a SWOT analysis. Under **Search Options** enter a keyword(s) and select from either the title, text or table of contents using the drop down list. Click on **Search**.

| Themson ONE                                                                                                    |                                                                                                    | Market Views                                       | Company Viewe Se        | reesing & Anabasia To   | ols & Tins                  |                          |       |              |                             |                            |
|----------------------------------------------------------------------------------------------------|----------------------------------------------------------------------------------------------------|----------------------------------------------------|-------------------------|-------------------------|-----------------------------|--------------------------|-------|--------------|-----------------------------|----------------------------|
| Overviews - News & Corporate Events -                                                                                     | Comparate Governance - Price Cha                                                                                                    | art - Fundamentals - F                             | stimutes - Debt Overvie | The Deals - Share Duner | ship - Research - Filings - | - Officers & Directors - |       |              |                             |                            |
| Symbol/Name V TSCO-LN                                                                                                    | Go 💽 Harket ALL COUNTRI                                                                                                    | IE ×                                               |                         |                         |                             |                          |       |              |                             |                            |
| Company Recently Independ                                                                                                 |                                                                                                    |                                                    |                         |                         |                             |                          |       |              |                             |                            |
| Research   TESCO PLC Research Update: US recent is now webble in the Invested/Suborption relation                         |                                                                                                    |                                                    |                         |                         |                             |                          |       |              |                             |                            |
| Search Options                                                                                                    |                                                                                                    |                                                    |                         |                         |                             |                          |       |              |                             |                            |
| Det<br>Last Days O or<br>The report of Sach. Tes<br>Test of<br>Test of Contents<br>Search Results 1-40 of 40 Item<br>View | Sates Report<br>Lef 45 Days<br>The Fore Found States<br>The Fore Found States<br>The Fore Fore Fore Fore Fore Fore<br>The Fore Fore Fore Fore Fore<br>The Fore Fore Fore Fore Fore<br>The Fore Fore Fore Fore Fore Fore Fore<br>The Fore Fore Fore Fore Fore Fore Fore For |                                                    |                         |                         |                             |                          |       |              |                             |                            |
| PPV TOC <u>Title</u>                                                                                                    |                                                                                                    |                                                    |                         |                         |                             | Date +                   | Pages | Price        | Contributor                 | Analyst                    |
|                                                                                                    | 2                                                                                                    |                                                    |                         |                         |                             | 08/24/16                 | 6     | Subscription | THESCREENER                 | RESEARCH DEPARTMENT        |
|                                                                                                    | <u>c</u>                                                                                                    |                                                    |                         |                         |                             | 08/15/16                 | 67    | Subscription | CANADEAN - COMPANY ANALYSIS | CANADEAN DEPARTMENT, ET AL |
| UBS EVID                                                                                                    | ENCE LAB: COMPETITION MONITOR<br>ree Lab: Competition Monitor "UK Groce                                                                                                    | R "LIK GROCERY: TESCO I<br>ry: Tesco the relative" | HE RELATIVE"            |                         |                             | 08/11/16                 | 20    | Subscription | UBS RESEARCH                | GORMAN, BEN, ET AL         |
| TESCO PL                                                                                                    | <u>c</u>                                                                                                    |                                                    |                         |                         |                             | 08/11/16                 | 32    | Subscription | BUYSELLSIGNALS RESEARCH     | RESEARCH TEAM, ET AL       |
|                                                                                                    | c                                                                                                    |                                                    |                         |                         |                             | 08/06/16                 | 59    | Subscription | WRIGHT INVESTORS SERVICE    | WRIGHT REPORTS, ET AL      |

6

You could also try looking for company reports using other criteria, such as industry or geography, by clicking on **Advanced Research Page** in the top right hand corner of the screen and entering your selections under **More Options**. Click on **Search** to display your results.

| Thomson ONE 💿 🚱 🙀 📳 Hinket Views Contgany Views Screening & Analysis : Tools & Tajs                                                                                                    | 2 •1                   |
|----------------------------------------------------------------------------------------------------|------------------------|
| Denvine * New & Corporate South * Corporate South * Corporate South * Pite Chart * NeedSamatal * Estimates * Dels Overvine Bash * Share Densvilip * Research * Pitege * Officers & Destaure *                                                                                                    |                        |
| ByeleniNare V TSCOLA 06 🖓 Notas ALL COUNTRIE 😒                                                                                                    |                        |
| Company Research - Embargord                                                                                                    | 👗 ( <b>2</b> ) in      |
| Research   TESCO PLC Research typics ( <u>15 research typics physical states</u> and <u>typics</u> ) is not available in the localised block typics ( <u>16 research typics</u> )                                                                                                    | Advanced Research Page |
| Search Options                                                                                                    | Expand/Collapse 🔹      |
| See     See     See Np(c)       Use N Day     (Noder N     (Noder N       The free received and the     See Np(c)     Image: See Np(c)       The free received and the     See Np(c)     Image: See Np(c)       The free received and the free Np(c)     See Np(c)     See Np(c)       The free received and the free Np(c)     See Np(c)     See Np(c)       The free received and the free Np(c)     See Np(c)     See Np(c)       The free received and the free Np(c)     See Np(c)     See Np(c)       The free received and the free Np(c)     See Np(c)     See Np(c) |                        |